# **xUML Service Details**

All users may view details of an xUML service. Expand the tree below a node instance in the **Node Instances** section of the navigation. Then, navigate to an xUML service entry below the sub-navigation item **xUML Services**. The tab **xUML Service** is initially displayed.

Figure: xUML Service Details

| IMI Service Documentation History Longing Dump Settings |                              |                                                              |                     |                                                                                       | Pareistant Stata                                                                                                    | Statue                                                                                                    |  |
|---------------------------------------------------------|------------------------------|--------------------------------------------------------------|---------------------|---------------------------------------------------------------------------------------|----------------------------------------------------------------------------------------------------|----------------------------------------------------------------------------------------------------|--|
| contentation History                                    | Cogging                      | bamp                                                         | Settings            | version                                                                               | Persistent State                                                                                                    | Status                                                                                                    |  |
|                                                         |                              |                                                              |                     | Pref                                                                                  | erences                                                                                                    |                                                                                                    |  |
| 1) Start                                                | Stop Delete                  | KII E                                                        | aport               | <u>∧</u> Tra                                                                          | ing and Mockups Enable                                                                                                    | ed 🕑                                                                                                    |  |
|                                                         |                              |                                                              |                     | Dump                                                                                  | Dump Context on Error                                                                                                    |                                                                                                    |  |
|                                                         |                              |                                                              |                     | Bridge                                                                                | Server Log Level                                                                                                    | Info                                                                                                    |  |
| nces                                                    |                              |                                                              |                     | Transa                                                                                | ction Log Level                                                                                                    | None                                                                                                    |  |
|                                                         |                              |                                                              |                     |                                                                                       |                                                                                                    |                                                                                                    |  |
|                                                         | Stereotype                   | Port                                                         | WSDL                | Transa                                                                                | ction Log Rotation Interv                                                                                                    | val DAILY                                                                                                    |  |
| dService:helloWorldService                              | Stereotype<br>E2ESOAPService | Port<br>12020                                                | WSDL<br>WSDL        | Transa                                                                                | ction Log Rotation Intern<br>atic Startup                                                                                                    | val DAILY                                                                                                    |  |
| dService:helloWorldService                              | Stereotype<br>E2ESOAPService | Port<br>12020                                                | WSDL                | Transa<br>Autom<br>Autom                                                              | ction Log Rotation Interv<br>atic Startup<br>atic Restart                                                                                                    |                                                                                                    |  |
| dService:helloWorldService                              | Stereotype<br>E2ESOAPService | Port<br>12020                                                | WSDL<br>WSDL        | Transe<br>Autom<br>Autom                                                              | ction Log Rotation Inter<br>atic Startup<br>atic Restart                                                                                                    | val DAILY                                                                                                    |  |
| dService:helloWorldService                              | Stereotype<br>E2ES0APService | Port<br>12020                                                | WSDL<br>WSDL        | Transa<br>Autom<br>Autom<br>Owner<br>Timer                                            | ction Log Rotation Intern<br>atic Startup<br>atic Restart<br>Enabled                                                                                                    | val DAILY DAILY admin r/a                                                                                                    |  |
| dService:helloWorldService                              | Stereotype<br>E2ES0APService | Port<br>12020                                                | WSDL                | Transe<br>Autom<br>Autom<br>Owner<br>Timer<br>Sched                                   | ction Log Rotation Intern<br>atic Startup<br>atic Restart<br>Enabled<br>Jer Enabled                                                                                                    | val DAILY DAILY dadmin n/a n/a                                                                                                    |  |
|                                                         | 1) Start S                   | rumentation History Logging<br>1) Start Stop Delete<br>ncces | 1) Start Stop Defer | cumentation History Logging Dump Settings<br>1) Start Ster Delete Kill Export<br>nces | Commentation     Helictry     Logging     Dump     Settings     Version       1)     Stort     Stop     Defer     Fill     Trace       1)     Stort     Stop     Defer     Fill     Trace       Inces     Traces     Traces     Traces | Status         Main         Logging         Dump         Settings         Version         Persistant State           1)         Stat         Statis         ratio         Tracing and Mackage Build           1)         Stat         Statis         ratio         Tracing and Mackage Build           Own         Statis         ratio         Bigs Statis         Bigs Statis           Inces         Transaction to gured         Transaction to gured         Transaction to gured |  |

| On this Page:                |             |  |  |  |  |
|------------------------------|-------------|--|--|--|--|
| Status                       |             |  |  |  |  |
| 0                            | Exporting a |  |  |  |  |
|                              | Service     |  |  |  |  |
| <ul> <li>Service</li> </ul>  | Instances   |  |  |  |  |
| <ul> <li>REST P</li> </ul>   | orts        |  |  |  |  |
| Service                      | Details     |  |  |  |  |
| <ul> <li>Preferer</li> </ul> | nces        |  |  |  |  |

#### Related Pages:

- Deployment of xUML Services
- Preferences of an xUML Service
- Bridge Server Log Levels of an xUML Service
- Transaction Log Levels of an xUML Service
- Starting and Stopping xUML Services
- Killing E2E xUML Services
- Deleting E2E xUML Services
- Documentation of an xUML Service
- History of an xUML Service
- Overview on the WSDL View

#### Status

In the **Status Information** section, the status of the xUML service (**startup**, **running**, **shutdown** or **stopped**) is displayed. If the service is up and running, the related process ID (PID) is displayed.

Here you can start, stop, delete, kill, or export the service.

If the service is up and running, you can see the system process id (PID) of the service. To match the PID with the Bridge service, you can also use system commands:

| System | Command / Output                                                                                                    |
|--------|----------------------------------------------------------------------------------------------------|
| Linux  | ps -efa   grepinstance                                                                                                    |
|        | <pre> 15228 /opt/e2e_bridge_prog/nodejs-8.11.4/linux-64/node index.jsinstance /opt /e2e_bridge_data/nodejs_NodeService 15265 /opt/e2e_bridge_prog/nodejs-8.11.4/linux-64/node app.jsinstance /opt /e2e_bridge_data/nodejs_api-test-helloworld_43 15853 /opt/e2e_bridge_prog/j2re-11.0.2/linux-64/bin/java -jar repository.jarinstance /opt/e2e_bridge_data/java_helloworld []</pre> |

| Windows | Run with administration privileges:                                                                                                    |
|---------|----------------------------------------------------------------------------------------------------|
|         | <pre>wmic process where "caption='bridgeserver.exe' or caption='node.exe' or caption='java.exe'" get processid,caption,commandLine /format:csv  findstr /C:instance</pre>                                                                                                    |
|         | <pre>,bridgeserver.exe,"C:\E2E_BRIDGE_PROG\bridgeserver-2018.12\win32-64\bridgeserver.exe"config "C:\var\E2E_BRIDGE_DATA\server.cfg"instance "C:\var\E2E_BRIDGE_DATA\bridge_SoapWait",17600,node.exe,C:\E2E_BRIDGE_PROG\nodejs-8.11.4\win32-64\node app.js "instance C: \var\E2E_BRIDGE_DATA\nodejs_api-test-helloworld",20144</pre> |

#### Exporting a Service

By clicking **Export** you can download a repository of the service. This repository also contains the settings of the service. On deployment of this exported repository, these settings will get applied if you check **Overwrite Settings and Preferences** in the **Deployment** tab. For more information on service deployment see Deployment of xUML Services.

### Service Instances

In the **Service Instances** section, you will find all service instances that have been defined as residents of the composite deployment in the component diagram of the UML model. For each service, the following information is displayed:

- The Activation checkbox displays wether the service is activated or not. This refers to SOAP services (stereotype <<E2ESOAPService>>) only. A disabled SOAP service that nevertheless is running, can not be accessed. You can only disable a service that is stopped. This feature is not available for xUML services that have been deployed with an older version of E2E Builder or for non-SOAP services. In this case n/a is displayed instead of the activation checkbox.
- The service is displayed in form of <name of service instance>:<name of service component (type)>.
- Stereotype of the service component.
- Port, to which the service is listening.
- Link to the **WSDL** file belonging to the current xUML service. This link is available, if the service component has the stereotype **SOAPService**. The link is disabled, if the xUML service is stopped. The WSDL file will be displayed in a new browser tab.

If you defined a proxy server for the xUML service, the link references the proxy service. You might have to authenticate before the WSDL is displayed, if the proxy has been setup to do so (for more details, see sections User Authentication and Configuring the Proxy).

## **REST Ports**

E2E Bridge REST services provide an additional section REST Ports containing REST related functionality.

Figure: REST Ports

| REST_                                                                                     | SupportM               | anager[          | Example      | è   |       |                |                  |              |        |
|-------------------------------------------------------------------------------------------|------------------------|------------------|--------------|-----|-------|----------------|------------------|--------------|--------|
| (UML Servi                                                                                | ce Documentation       | History Lo       | ogging Dump  | Set | tings | Version        | Persistent St    | tate         | Status |
| Status                                                                                    |                        |                  |              |     | Pre   | eference       | s                |              |        |
| Running (PID: 5644)         Start         Stop         Delete         Kill         Export |                        |                  |              |     | ∆т    | racing and Mo  | ockups Enabled   | $\checkmark$ |        |
|                                                                                           |                        |                  |              |     | Dun   | np Context on  | Error            |              |        |
|                                                                                           |                        |                  |              |     | Brid  | lge Server Log | Level            | Info         | ~      |
| Service Instances                                                                         |                        |                  |              |     | Trar  | nsaction Log L | evel             | None         | ~      |
| Activation                                                                                | Label                  | Stereotype       | Port WSDL    |     | Trar  | nsaction Log R | otation Interval | DAIL         | ( ~    |
| $\checkmark$                                                                              | RESTService:RESTServic | e E2ERESTServic  | e 19038      |     | Auto  | omatic Startur | 0                |              |        |
|                                                                                           | RESTService:RESTServic | e E2ESOAPServic  | e 59038 WSDL |     | Auto  | omatic Restar  | t                |              |        |
|                                                                                           |                        |                  |              |     | Owr   | ner            |                  | admi         | n v    |
|                                                                                           |                        |                  |              |     | Tim   | er Enabled     |                  | n/a          |        |
| Rest Po                                                                                   | orts                   |                  |              |     | Sch   | eduler Enable  | d                | n/a          |        |
| Service                                                                                   | Port                   | Test             | Interface    |     |       |                |                  |              | Apply  |
| RESTServic                                                                                | e SupportAPI           | Test             | Yaml         |     |       |                |                  |              |        |
|                                                                                           |                        |                  |              |     |       |                |                  |              |        |
| Details                                                                                   |                        |                  |              |     |       |                |                  |              |        |
| Version                                                                                   | 7.0.0                  |                  |              |     |       |                |                  |              |        |
| Control Por                                                                               | t 29038                |                  |              |     |       |                |                  |              |        |
| Checksum                                                                                  | 9tiNrk1FWx             | aTslovZltAYbHMpc | :4=          |     |       |                |                  |              |        |
|                                                                                           |                        |                  |              |     |       |                |                  |              |        |

Here you can find:

- The Service name.A link (Port) to the REST service documentation.
- A Test interface to test REST operations. The test interface is available on running services only.
- A link to the a description of the REST service Interface. The description is provided in form of an OpenAPI file (YAML) and is available on running services only.

### **Service Details**

In the **Details** section, the following information is displayed.

Version The service version number that has been defined in the component diagram of the service model.

| Control<br>Port | The control port has been defined in the tagged value of the xUML service artifact in the component diagram of the UML model. It is used for the communication between the Bridge components. |
|-----------------|----------------------------------------------------------------------------------------------------|
| Checks<br>um    | This is a technical information. For licensing reasons, a checksum is computed from a part of the repository.                                                                                 |

### Preferences

For a detailed description of the preferences of an xUML service refer to Preferences of an xUML Service.